# <u>Gondviselői hozzááférés igénylése</u> <u>a KRÉTÁ-ban</u>

Ez a leírás segítséget próbál nyújtani a szülőknek az új elektronikus naplóban gyermekük előmenetelének eléréséhez.

### 1. lépés:

Böngészője segítségével keresse fel iskolánk kréta oldalát az alábbi linken:

## https://klik200908017.e-kreta.hu/

### 2. lépés

A bejelentkező ablakban kattintsunk a Gondviselői hozzáférés igénylése gombra!

| Nem tud bejelentkezni? |
|------------------------|
| BEJELENTKEZÉS          |
|                        |

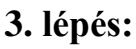

A megjelenő ablakban töltsük ki az adatokat! Fontos, hogy minden \*-gal jelölt adatot kötelező megadni, különben a regisztráció sikertelen lesz!

| ĸŖĚŢ∧                                                                                                    |                    |                 |                     |  |  |  |  |  |  |
|----------------------------------------------------------------------------------------------------|--------------------|-----------------|---------------------|--|--|--|--|--|--|
| Gondviselői hozzáférés igénylése                                                                                                    |                    |                 |                     |  |  |  |  |  |  |
| Gondviselő neve *                                                                                                    | Név                |                 |                     |  |  |  |  |  |  |
| Oktatási azonosító                                                                                                    | Oktatási azonosító | Rokonsági fok * | Kérem válasszon 👻   |  |  |  |  |  |  |
| Ország * @                                                                                                    | Kérem válasszon 👻  | Cím típusa      | Állandó lakcím      |  |  |  |  |  |  |
| lrányítószám * ©                                                                                                    |                    | Helység név * Ø |                     |  |  |  |  |  |  |
| Közterület név * @                                                                                                    |                    |                 |                     |  |  |  |  |  |  |
| Közterület jellege * ©                                                                                                    |                    | Házszám * Φ     |                     |  |  |  |  |  |  |
| Emelet @                                                                                                    |                    | Ajtó Ø          |                     |  |  |  |  |  |  |
| E-mail cím * ወ                                                                                                    |                    | E-mail típus    | Kérem válasszon 👻   |  |  |  |  |  |  |
| Flolvastam és elfogadtam az <u>Adatvédelmi tájékoztató</u> : A tájékoztató elfogadása szükséges a gondviselői hozzáférés igényléséhez! |                    |                 |                     |  |  |  |  |  |  |
| Vissza a bejelentkezésre                                                                                                    |                    |                 | HOZZÁFÉRÉS IGÉNYLÉS |  |  |  |  |  |  |
| Nem vagyok robot                                                                                                    |                    |                 |                     |  |  |  |  |  |  |

#### 4. lépés:

A képernyő közepén található a "Nem vagyok robot", amit feltétlen ki kell pipálni!

|                                                                                                    | Kattintsunk a "Hozzaferes igenyles" gombra! |        |                 |                 |   |  |  |  |  |
|----------------------------------------------------------------------------------------------------|---------------------------------------------|--------|-----------------|-----------------|---|--|--|--|--|
| ĸŖĔŢ∧                                                                                                    |                                             |        |                 |                 |   |  |  |  |  |
|                                                                                                    |                                             |        |                 |                 |   |  |  |  |  |
| Gondviselő neve *                                                                                                    | Név                                         |        |                 |                 |   |  |  |  |  |
| Oktatási azonosító                                                                                                    | Oktatási azonosító                          |        | Rokonsági fok * | Kérem válasszon | • |  |  |  |  |
| Ország * 0                                                                                                    | Kérem válasszon                             | •      | Cím típusa      | Állandó lakcím  |   |  |  |  |  |
| lrányítószám * Ø                                                                                                    |                                             |        | Helység név * Ø |                 |   |  |  |  |  |
| Közterület név * Ø                                                                                                    |                                             |        |                 |                 |   |  |  |  |  |
| Közterület jellege * @                                                                                                    |                                             |        | Házszám * Ø     |                 |   |  |  |  |  |
| Emelet Ø                                                                                                    |                                             |        | Ajtó Ø          |                 |   |  |  |  |  |
| E-mail cím * Ø                                                                                                    |                                             |        | E-mail típus    | Kérem válasszon | • |  |  |  |  |
| Elolvastam és elfogadtam az <u>Adatvédelmi tájékoztató</u> . A tájékoztató elfogadása szükséges a gondviselői hozzáférés igényléséhez! |                                             |        |                 |                 |   |  |  |  |  |
| Vissza a bejelentkezésre                                                                                                    |                                             |        |                 |                 |   |  |  |  |  |
|                                                                                                    | Nom                                         | vagyok | nhat 🙋          |                 |   |  |  |  |  |
| rech Yadyjon Lubol<br>recAPTCHA<br>Admódelem - Átalinos Semződés Fetenek                                                               |                                             |        |                 |                 |   |  |  |  |  |

### **5.** lépés: Kattintsunk a "Hozzáférés igénylés" gombra!

# Sikeres azonosítás

Amennyiben a megadott adatok alapján az azonosítás sikeres, a rendszer elküldi e-mailben a belépéshez szükséges felhasználónevet és jelszót.

#### Felhasználó azonosítás sikertelen

Ha a megadott adatok nem egyeznek a rendszerben található adatokkal, de az oktatási azonosító érvényes, az igénylő személy kap egy a csökkentett jogosultsággal rendelkező hozzáférést, amelynek belépéséhez szükséges adatai a megadott e-mail címre érkeznek.

# Azonosítás sikertelen

Ha a Gondviselő azonosítása nem sikerült vagy csak csökkentett jogosultságú belépési adatokat tudott igényelni, a további teendőkkel keresse fel az intézményt.

Egyéb kérdéssel forduljanak bizalommal iskolánk rendszergazdájához: Elmájer Dávid 06-82/463-326 vagy szechenyi.rendszer(kukac)gmail.com